Controlle

070

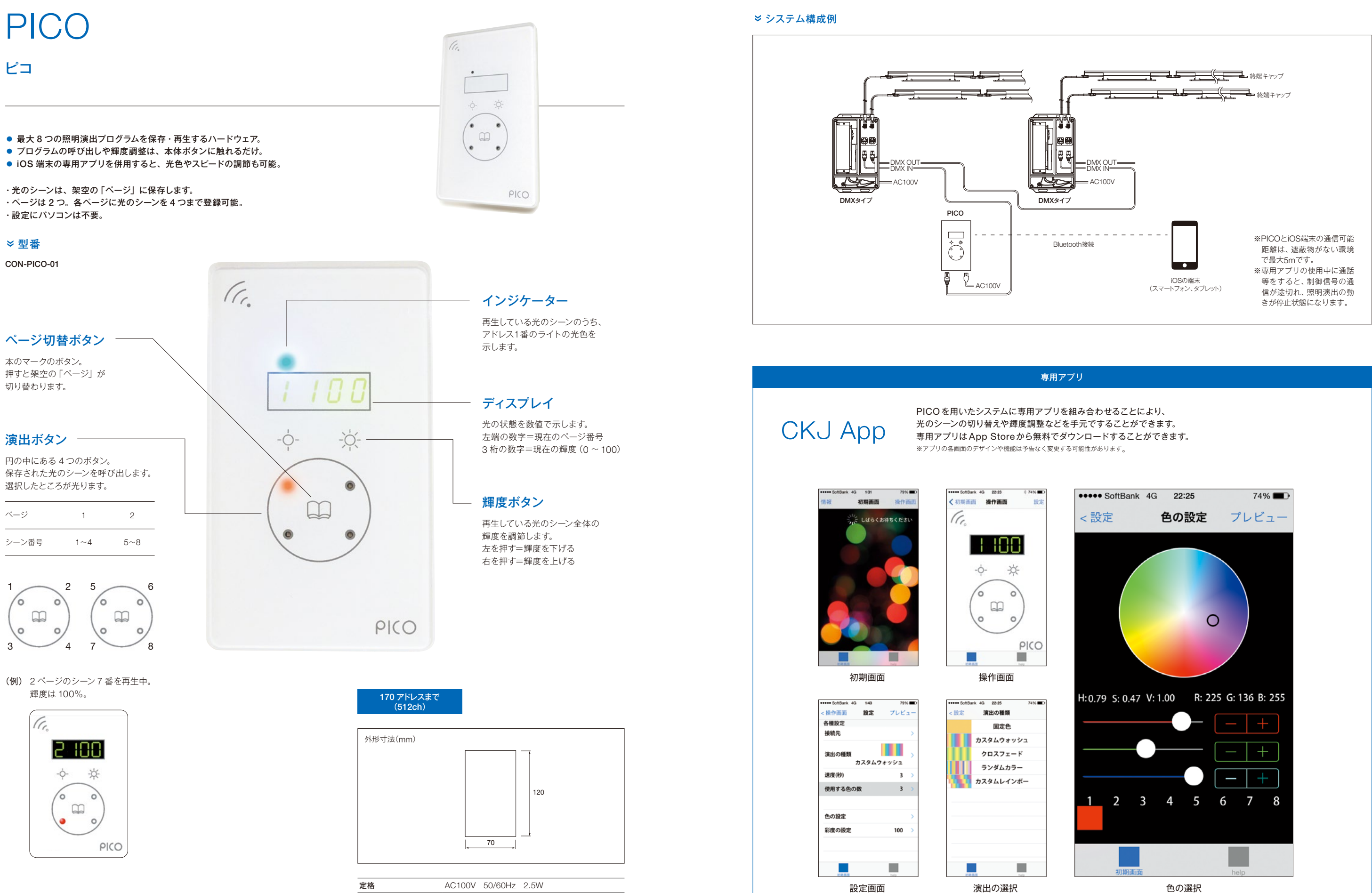

制御可能なアドレス数 170アドレス

1個ロスイッチボックスに適合

設置

Controllers

071